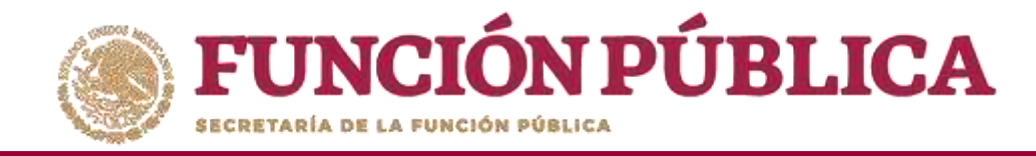

Para registrar una reunión realizada con los beneficiarios, haga clic en el ícono Agregar Nueva Reunión.

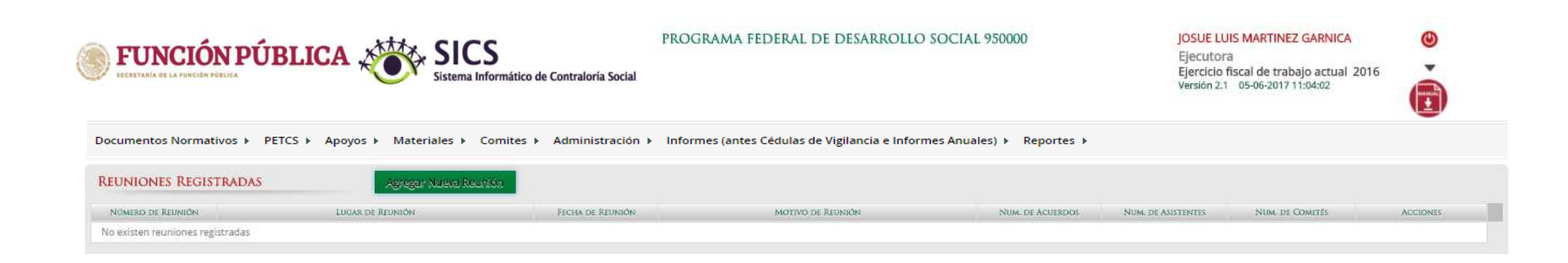

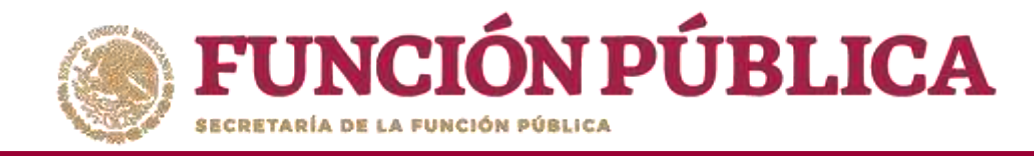

Se abrirá la siguiente pantalla, compuesta por tres pestañas:

- 1. Asistentes
- 2. Datos de la Reunión
- 3. Minuta.

| Comites Registral Reuniones                                                                                                    |                |                            | 🗟 Guardar 🔷 🤇  | Canc |
|----------------------------------------------------------------------------------------------------|----------------|----------------------------|----------------|------|
| stentes Datos de la Reunión Minuta                                                                                                    |                |                            |                |      |
| (*) Funcionarios que asistieron:                                                                                                    | Nuevo          |                            |                |      |
| INSTANCIA RESPONSABLE                                                                                                    | CARGO          | MINUTA FIRMADA             |                |      |
|                                                                                                    |                |                            | â              |      |
|                                                                                                    |                |                            |                |      |
|                                                                                                    |                |                            |                |      |
| BENEFICIARIOS QUE ASISTIERON:                                                                                                    | Nuevo          |                            |                |      |
|                                                                                                    |                |                            |                |      |
| NOMERE DEL BENEFICIARIO                                                                                                    | MINUTA FIRMADA |                            |                | ٩.   |
|                                                                                                    |                |                            |                |      |
|                                                                                                    |                |                            |                |      |
|                                                                                                    | _              |                            |                |      |
| (*) Comites que asistieron:                                                                                                    | gregar         |                            |                |      |
| (*) COMITES QUE ASISTIERON:                                                                                                    | gregar         | CLAVE COMITÉ               |                |      |
| (*) COMITES QUE ASISTIERON:<br>NOMBRE COMITE<br>No existen comites registrados                                                                                                    | gregar         | CLAVE COMITÉ               |                |      |
| (*) COMITES QUE ASISTIERON:<br>NOMBRE COMITE<br>No existen comites registrados                                                                                                    | gregar         | CLAVE COMITÉ               |                |      |
| (*) COMITES QUE ASISTIERON: NOMBRE COMITE<br>No existen comites registrados                                                                                                    | gregar         | CIAVE COMITÉ               |                |      |
| (*) COMITES QUE ASISTIERON: NOMBRE COMITÉ<br>No existen comites registrados                                                                                                    | gregar         | CIANE COMITÉ               |                |      |
| (*) COMITES QUE ASISTIERON: NOMBRE COMITE<br>No existen comites registrados<br>(*) INTEGRANTES DEL COMITÉ QUE ASISTIERON:                                                                              | gregar         | CIAVE COMITÉ               |                |      |
| (*) COMITES QUE ASISTIERON:<br>NOMBRE COMITÉ<br>No existen comites registrados<br>(*) INTEGRANTES DEL COMITÉ QUE ASISTIERON:<br>NOMBRE DEL INTEGRANTE DEL COMITÉ                                       | gragar         | CIAVE COMITÉ<br>ASISTIO    | MINUTA FIRMATA |      |
| (*) COMITES QUE ASISTIERON:<br>NOMBRE COMITÉ<br>No existen comites registrados<br>(*) INTEGRANTES DEL COMITÉ QUE ASISTIERON:<br>NOMBRE DEL INTEGRANTE DEL COMITÉ<br>No existen integrantes registrados | gregar         | CIAVE COMITÉ<br>Assistió   | MINUTA FIRMADA |      |
| (*) COMITES QUE ASISTIERON:<br>NOMBRE COMITE<br>No existen comites registrados<br>(*) INTEGRANTES DEL COMITÉ QUE ASISTIERON:<br>NOMBRE DEL INTEGRANTE DEL COMITÉ<br>No existen integrantes registrados | gregar         | - CLAVE COMITÉ<br>ASSISTIÓ | MINUTA FIRMATA |      |

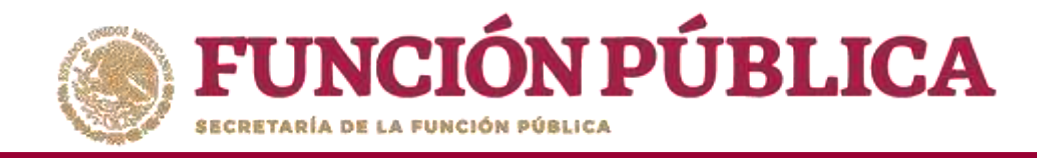

En la pestaña Asistentes, haga clic en el ícono Nuevo de la sección Funcionarios que Asistieron para registrar el tipo de Instancia presente en la reunión, el nombre del responsable, el cargo y seleccione si firmó minuta.

| sistentes Datos de la Reunión Minuta<br>(*) FUNCIONARIOS QUE ASISTIERON:<br>NEXENCIA RESPONSABIL<br>MENOR<br>Seleccione Seleccione                                                                                                    | 115 ×                                                                                                    | Reuniones                                                                                                    |                                                                                                    |                         |       |             | 1 |
|----------------------------------------------------------------------------------------------------|----------------------------------------------------------------------------------------------------|----------------------------------------------------------------------------------------------------|----------------------------------------------------------------------------------------------------|-------------------------|-------|-------------|---|
| (*) FUNCIONARIOS QUE ASISTIERON:       NUMBRI DE SONOR         INSTANCIA       AUSTONSARIE       Seleccione         Seleccione       Seleccione       Seleccione         Seleccione       Seleccione       Seleccione         Seleccione       Seleccione       Seleccione         Seleccione       Seleccione       Seleccione         Seleccione       Seleccione       Seleccione         Seleccione       Seleccione       Seleccione         Seleccione       Seleccione       Seleccione         Seleccione       Seleccione       Seleccione         Seleccione       Seleccione       Seleccione         Seleccione       Seleccione       Seleccione         Ol C       TERON:       No       Seleccione         No existen beneficiarios registradas       Seleccione       Seleccione       Seleccione         No existen comites registrados       Seleccione       Seleccione       Seleccione         No existen comites registrados       Seleccione       Seleccione       Seleccione         No existen comites registrados       Seleccione       Seleccione       Seleccione <th>sistentes Datos de l</th> <th>la Reunión Minuta</th> <th></th> <th></th> <th></th> <th></th> <th></th>                                                                                                    | sistentes Datos de l                                                                                                    | la Reunión Minuta                                                                                                    |                                                                                                    |                         |       |             |   |
| INTERCAL       ASTONESARLE       CARGO       MENUTA JERMACA         Seleccione       Seleccione       Seleccione       Seleccione         Seleccione       Seleccione       Seleccione       Seleccione         Seleccione       Seleccione       Seleccione       Seleccione         Seleccione       Seleccione       Seleccione       Seleccione         Seleccione       Seleccione       Seleccione       Seleccione         Seleccione       Seleccione       Seleccione       Seleccione         Seleccione       Seleccione       Seleccione       Seleccione         Seleccione       Seleccione       Seleccione       Seleccione         Seleccione       Seleccione       Seleccione       Seleccione         Seleccione       Seleccione       Seleccione       Seleccione         Olo       OLO       TERON:       Seleccione       Seleccione       Selecone       Seleccione       Seleccio                                                                                                    |                                                                                                    |                                                                                                    |                                                                                                    |                         |       |             |   |
| INSTANCIA       REFORMANT       CARGO       MINUTA FIRMADA         Seleccione       Seleccione       Seleccione       Seleccione       Seleccione         Representación Federal       Escutora Aunicipal       Si       No       Si         Escutora Otro       OCC       TERON:       No       Si       Si         OCC       OCC       TERON:       No       Si       Si                                                                                                    | (*) FUNCIONARIOS                                                                                                    | QUE ASISTIERON:                                                                                                    | Nuevo                                                                                                    |                         |       |             |   |
| Seleccione       Seleccione       Seleccione         Representación Federal       Ejecutora Estatal       Sileccione         Ejecutora Otro       Sileccione       Sileccione         OC       OE       No         OC       OE       No         OC       TERON:       Nuevo         No       No       MNUTA FREMADA         No existen beneficiarios registradas       CLAYE COMITE         No existen comites registradas       CLAYE COMITE         No existen comites registrados       CLAYE COMITE                                                                                                    | INSTANCIA                                                                                                    | RESPONSABLE                                                                                                    | CARGO                                                                                                    | MINUTA FIRMADA          |       |             |   |
| Representation Federal       Si         Ejecutora Estatal       No         Ejecutora Otro       OEC         IC OTRO       Nomene DEL BENETICIARDO         No existen beneficiarios registradas       Minicipal         (*) COMITES QUE ASISTIERON:       Agregar         No existen comites registradas       Minicipal         No existen comites registradas       CLANE COMITÉ         (*) INTEGRANTES DEL COMITÉ QUE ASISTIERON:       Agregar         No existen comites registrados       Minicipal                                                                                                    | Seleccione                                                                                                    | <b>T</b>                                                                                                    |                                                                                                    | Seleccione              | ▼ (m) |             |   |
| Ejecutora Municipal       Ejecutora Otro         OEC       ITERON:         Nowske DEL BENETICIARDO       MENUTA EBRANDA         No existen beneficiarios registradas       (*) COMITES QUE ASISTIERON:         No existen comites registrados       CLAVE COMITE         No existen comites registrados       (*) INTEGRANTES DEL COMITE QUE ASISTIERON:         No existen comites registrados       (*) INTEGRANTES DEL COMITE QUE ASISTIERON:                                                                                                    | Representación Federal                                                                                                    |                                                                                                    |                                                                                                    | Si                      |       |             |   |
|                                                                                                    | Ejecutora Estatal<br>Ejecutora Municipal                                                                                                    |                                                                                                    |                                                                                                    | No                      |       |             |   |
|                                                                                                    | Ejecutora Otro                                                                                                    |                                                                                                    |                                                                                                    |                         |       |             |   |
| NOMBRE DEL RENTRICIARDO       MENUTA REMADA         No existen beneficiarios registradas       (*) COMITES QUE ASISTIERON:       Agregar         NOMBRE COMITE       CLAVE COMITE       CLAVE COMITE         No existen comites registrados       (*) INTEGRANTES DEL COMITÉ QUE ASISTIERON:       MENUTA EN LOS DEL COMITE                                                                                                    | 1 010                                                                                                    | TITRONI                                                                                                    | and the second second se |                         |       |             |   |
| No existen beneficiarios registradas  (*) COMITES QUE ASISTIERON:  NOMBRE COMITE  NOMBRE COMITE  CLAVE COMITE  CLAVE COMITE  (*) INTEGRANTES DEL COMITE QUE ASISTIERON:  NOMBRE DEL INTEGRANTES DEL COMITE DU COMITE  NOMBRE DEL INTEGRANTE DEL COMITE  NOMBRE DEL INTEGRANTE DEL COMITE                                                                                                    | OTRO                                                                                                    | TERON:                                                                                                    | NUEVO                                                                                                    |                         |       |             |   |
| (*) COMITES QUE ASISTIERON: Agregar NOMBRE COMITE CLAVE COMITE No existen comites registrados  (*) INTEGRANTES DEL COMITÉ QUE ASISTIERON: NOMBRE DEL INTEGENETE DEL COMITÉ DUE ASISTIERON:                                                                                                    | OTRO NOMBRE                                                                                                    | DEL BENEFICIARIO                                                                                                    | MINUTA FIRMADA                                                                                                    |                         |       |             |   |
| NOMBRE COMITÉ     CLAVE COMITÉ       No existen comites registrados     (*) INTEGRANTES DEL COMITÉ QUE ASISTIERON:                                                                                                    | OTRO<br>OTRO<br>No existen beneficiarios r                                                                                                    | DEL BINIFICIARIO<br>egistradas                                                                                                    | MINUTA ERIMADA                                                                                                    | j.                      |       |             |   |
| No existen comites registrados  (*) INTEGRANTES DEL COMITÉ QUE ASISTIERON:  NOMBRE DEL INTEGRANTE DEL COMITÉ ASISTO MUNITA FIRMINA                                                                                                    | No existen beneficiarios r (*) COMITES QUE A                                                                                                    | DEL DENTRICIARO<br>registradas                                                                                                    | MINUTA FIRMADA                                                                                                    |                         |       |             |   |
| (*) INTEGRANTES DEL COMITÉ QUE ASISTIERON:                                                                                                    | No existen beneficiarios r (*) COMITES QUE A                                                                                                    | DEL BENEFICIARO<br>registradas<br>SISTIERON:<br>NOMBRE COMITE                                                                                  | MIRUTA FIRMADA                                                                                                    | CLAVE COMITÉ            |       |             |   |
| (*) INTEGRANTES DEL COMITÉ QUE ASISTIERON:                                                                                                    | No existen beneficiarios r (*) COMITES QUE A No existen comites regstr                                                                                       | DEL BENEFICIARO<br>egistradas<br>SISTIERON:<br>NOMBRE COMITE<br>ados                                                                           | MIRUTA FIRMADA                                                                                                    | CLAVE COMITÉ            | 1     |             |   |
| (*) INTEGRANTES DEL COMITÉ QUE ASISTIERON:                                                                                                    | No existen comites registr                                                                                                    | DEL BENEFICIANO<br>registradas<br>SISTIERON:<br>NOMBRE COMITE<br>ados                                                                          | MUNUTA EREMADA                                                                                                    | CLAVE COMITE            | Ĩ     |             |   |
| Nombre del Notscrante del Comité Asistió Unistra Figura                                                                                                    | OTCO     NOMBE J     No existen beneficiarios r     (*) COMITES QUE A     No existen comites regstr                                                          | DEL BENEFICIARO<br>registradas<br>SISTIERON:<br>NOMBRE COMITE<br>ados                                                                          | ADRUTA FIRMADA                                                                                                    | CLAVE COMITE            |       |             |   |
| A STATE AND A STATE AND A STAT | OTRO     NOMERE     NO existen beneficiarios r     (*) COMITES QUE A     No existen comites regstr     (*) INTEGRANTES D                                     | DEL BENTFICIARO<br>REGISTRADAS<br>SISTIERON:<br>NOMERE COMITE<br>ados<br>DEL COMITÉ QUE ASISTIERO                                              | AURUTA FRANKDA                                                                                                    | CLAVE COMITÉ            |       |             |   |
| No existen integrantes registrados                                                                                                    | OTRO     NOMERE     NO existen beneficiarios r     (*) COMITES QUE A     No existen comites regstr     (*) INTEGRANTES D                                     | DEL DENETICIARIO<br>egistradas<br>SISTIERON:<br>NOMER: COMITÉ<br>ados<br>DEL COMITÉ QUE ASISTIERO<br>NOMERE DEL DITEGRAFITE DEL CO             | AGREGAR<br>MINUTA FRAMADA                                                                                                    | CLAVE COMITÉ<br>ASISTIO | Mith  | uta Firmasa |   |
|                                                                                                    | OTRO     NOMENE     No existen beneficiarios r      (*) COMITES QUE A      No existen comites registr      (*) INTEGRANTES D      No existen integrantes ref | DEL DENETICIARO<br>registradas<br>SISTIERON:<br>NOMERE COMITE<br>ados<br>PEL COMITÉ QUE ASISTIERO<br>NOMERE DEL INTEGRANTE DEL CO<br>gistrados | Agregar<br>NI:<br>MINUTE                                                                                                    | CLAVE COMITÉ<br>ASSITIÓ | Мім   | uta Firmada |   |

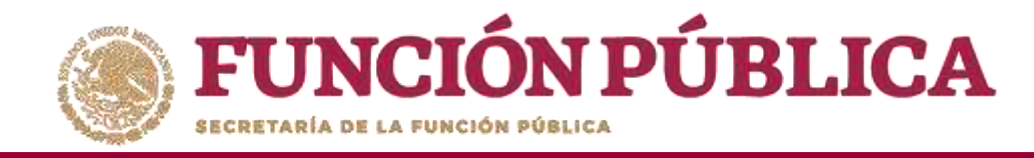

En la sección *Beneficiarios que Asistieron*, haga clic en el ícono *Nuevo* para registrar el *Nombre del Beneficiario* que asistió a la reunión y seleccione si firmó la minuta de la reunión.

| sistentes Datos de la Reunió   | ón Minuta            |                |                |          |  |
|--------------------------------|----------------------|----------------|----------------|----------|--|
| (*) Funcionarios que as        | SISTIERON:           | Nuevo          |                |          |  |
| INSTANCIA                      | RESPONSABLE          | Cargo          | Minuta Firmada |          |  |
| Ejecutora Estatal              | OSCAR HERRERA        | SUBDIRECTOR    | Si             | <b>D</b> |  |
| Nombre del Benefi              | CIARIO               | MIRUTA FIRMADA | *              |          |  |
|                                | Si<br>No             | are            |                |          |  |
| (*) Comites que asistier       | LON: Ag              | egar           |                |          |  |
|                                | NOMBRE COMITÉ        |                | CLAVE COMITÉ   |          |  |
| No existen comites registrados |                      |                |                |          |  |
|                                | mité que Asistieron: |                |                |          |  |
| (*) INTEGRANTES DEL CO         |                      |                |                |          |  |

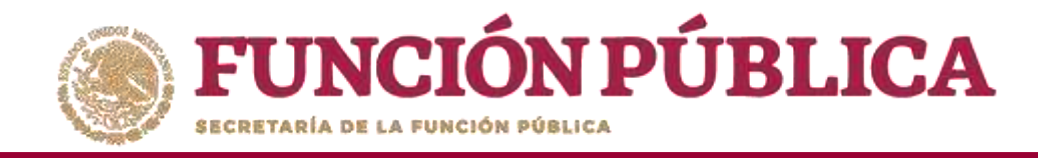

En la sección *Comités que Asistieron*, haga clic en el ícono *Agregar*. En la nueva pantalla se despliegan los Comités constituidos registrados en el S*ICS*, seleccione el o los comité que asistieron a la reunión. Al terminar de capturar la información, haga clic en *Aceptar*.

|                                                                                                    | Contras in fraction de la contras in fraction de la contrastica de la contrastica de la contrasti      | C Contrat Valadity Kannalan C Contrat Valadity Kannalan C                                                                                                    |                                                                                                    | *                                                                                                    |                                     |
|----------------------------------------------------------------------------------------------------|----------------------------------------------------------------------------------------------------|----------------------------------------------------------------------------------------------------|----------------------------------------------------------------------------------------------------|----------------------------------------------------------------------------------------------------|-------------------------------------|
| Asistende Dates de la formant Mente<br>CORRECTORATION COLTA ASISTITATION<br>Reference faces<br>Secte ASISTITATION<br>Reference faces<br>Secte ASISTITATION<br>Secte ASISTITATION<br>Secte ASISTITATION<br>Se |                                                                                                    |                                                                                                    |                                                                                                    | 8 × Contres + Registrar Rountones 8 Guardar - Canocian                                                                                                    |                                     |
| Intracionalitios QUE ASISTIERON:     Intracionalitios QUE ASISTIERON:     Intracionalitios QUE ASISTIERON:     Intracionalitios QUE ASISTIERON:     Interpectantos QUE ASISTIERON:     Interpectantos QUE ASISTIERON:  <                                                                                                    |                                                                                                    |                                                                                                    |                                                                                                    | Asistentes Cates de la Neuraine Mental                                                                                                    |                                     |
|                                                                                                    |                                                                                                    |                                                                                                    | ymme ymme     ymme     ymme <td>C FUNCIONARIOS OUT ASISTIERUN: NUMO</td> <td>FRON</td>                                                                                                    | C FUNCIONARIOS OUT ASISTIERUN: NUMO                                                                                                    | FRON                                |
|                                                                                                    |                                                                                                    | Build and the sector control or got Addition of the sector control or got Addition of the sector                                                                                                    |                                                                                                    | actures Astronome Court March Faunts                                                                                                    |                                     |
| BENEFICIANIOS QUE ASISTILIRON NUMO<br>MINIO DE MANDE INVEC                                                                                                    |                                                                                                    | Interformation     Note: in the state in the state in the                                                                                                    | Interference     Netwird 201 Reserve     Netwird 201 Reserve     Ne                                                                                                    | Reconciliante Reconciliante Re | NOMBRE COMITE                       |
|                                                                                                    |                                                                                                    | Interfer CLARGOS OUT ASSISTINGON     New Set 10 CLARGO SOUT ASSISTINGON     (*) COMMITTES CUPE ANSISTINGON     New Set 10 CLARGO SOUTH     New Set 10 CLARGO SOUTH                                                                                                    |                                                                                                    |                                                                                                    |                                     |
| IENERFICIANIOS QUE ASISTIERON MARINE INACO                                                                                                    | IENERFICIANIOS QUE ASISTIERON ANCON                                                                                                    | InterfaceAndOS QUE ASSTITURON:<br>Media Sec Revenue<br>C COMPTES QUE ASSTITURON<br>Media Secure<br>C COMPTES QUE ASSTITURON<br>Media Secure<br>Media Secure<br>Media Secur | INTERCANCES QUE ASSTITUCON  Manda Degeneration  Manda Degeneration     | LOS CONTRALORES S                                                                                                    | SOCIALES 2016-20-C950000-0001-09-00 |
| Americania and an americania and a second and a second an                                                                                                    | Number of Description         Number of Description                                                                                                    | Chine Contraction                                                                                                    | A CONTRACTOR OFFICE OFFICE OFF     | RENEFICIARIOS QUE ASISTIIRON:                                                                                                    | Aceptar                             |
|                                                                                                    |                                                                                                    |                                                                                                    | C'I COMITES QJE ANSTIIRON<br>WARRA DINIHI<br>No exceent contras per contras per contras de la contra de la contra | Terret 24 Percentation Accurate Accurate Accurat |                                     |
|                                                                                                    |                                                                                                    | CONVERTES OUT ANSTERIOR<br>NAME A DECIMAL DECIMAL DECIMA                                                                                                    | (*) COMITES OUT AUSTRIACIA<br>www.www.market.com/file<br>/*) INTEGRAATES DEL COMITE OUT AUSTRIACIA<br>/*) INTEGRAATES DEL COMITE OUT AUSTRIACIA<br>menne DEL MARIANS DEL COMITE<br>menne DEL MARIANS DEL COMITE<br>Maria Maria Maria Maria Maria Maria                                                                                                    | A REAL PROVIDE A REAL PROVIDE A REAL PROVIDA REAL PROVIDA REAL PROVIDE A REAL PROVIDE A REAL PRO |                                     |
|                                                                                                    |                                                                                                    | C'I COMITTE QUE ANISTITICON                                                                                                    | C'OCOMITES QUE ANISTIERON                                                                                                    |                                                                                                    |                                     |
|                                                                                                    |                                                                                                    | Na sector contrar ogenetic<br>Na sector contrar ogenetic<br>C) INTEGRANTES DEL COMITE ogen ASSETTERON<br>No sector contrar ogenetic<br>Na sector contrar ogenetic<br>Na sector contrar ogenetic                                                                                                    | As easine control of regiments.                                                                                                    | (3 COMITES QUE ANSTITION Aging)                                                                                                    |                                     |
| (") COMITES OUT ANISTITION                                                                                                    | (") COMITES OUT ANISTITION                                                                                                    | Na source contrast regularian<br>(*) INTEGRANTES DEL COMITE QUE ASSISTURION<br>Desarro DEL MONTE DEL COMOTE QUE ASSISTURION<br>Desarro DEL MONTE DEL COMOTE DE COMOTE<br>Presentes integrandes operados                                                                                                    | No ender control regiments No ender control regiments No ender control regiments (*) INTEGRANTES DEL COMPTE Oge ASISTIERON To ender the participants No ender the participants No ender the partipants No ender the participants N     |                                                                                                    |                                     |
| C) COMITES QUE ASISTITIRON                                                                                                    | C) COMITES QUE ASISTITIRON                                                                                                    | C) INTEGRANTES DEL COMITE QUE ASISTERION<br>Invance del Information Commentation Commentationen<br>Ter encommendation Commentation                                                                                                    | C'INTEGRANTE DEL'CONUTE QUE ASISTERON<br>DEVANT DE MINIMUM DE DANDE<br>Ne recess magante regimados                                                                                                    | The same which is a same which is a same which |                                     |
|                                                                                                    |                                                                                                    | C) INTEGRANTES DEL COMITE QUE ASISTILION<br>RECOMPTO DE MINIMATORI COMUN.<br>Recome de Minima ante de Minima ante                                                                                                    | CONTEGRANTES DEL COMITE QUE ASISTIERON<br>Invanis DE MINIMUM DE DIMITE<br>Ter recome triaguette regin adve                                                                                                    |                                                                                                    |                                     |
| CI-COMITES QUE ASISTITICON                                                                                                    | C'I COMITES QUE ASISTITIRON                                                                                                    | CONTRECINATES DEL COMITE QUE ASISTERION<br>Desante DE MINIMUTE COMITE DE COMITE DE COMITE<br>Par actuar de parte algunation                                                                                                    | CONTROLATOR DEL CONTRE OST ASSETTERON<br>Desente DE MONSULATOR CONTRE OST ASSETTERON<br>For second Diagrande ogen alter                                                                                                    |                                                                                                    |                                     |
| Ch COMITES QUE ASISTIERON                                                                                                    | (*) COMPTES QUE ANISTITION                                                                                                    | C) INTEGRANTES DEL COMITE OPT ASSITURION<br>PRANTE DE MONORALI DE COMITE<br>Presente de monoralisation de monoralisation de monoralisation de monoralisation<br>Presente de monoralisation de monoralisation                                                                                                    | COINTEGRANTES DEL COMITE OPT ASSETTI RON<br>Desente del Medidade del Comite<br>Ter secono l'implante i apre advo                                                                                                    |                                                                                                    |                                     |
| C'I COMPTES QUE ASISTITICON Agrigue                                                                                                    | C'I COMITES QUE ASISTIRION ANNO 1000 CONTRACTOR CONTRACTOR CONTRAC | P INTEGRANTE DEL COMITÉ QUE ASISTILION<br>RECOMUTE MINIMUM DE COMPT<br>For access triagante: regularidor                                                                                                    | POINTEGRANTES DEL COMITÉ QUE ASSETIERON<br>Income del Astronomi del Comité de Service de Service de Se  |                                                                                                    |                                     |
| C's COMPTES OUE ASISTIIRON AND THE COMPTES OUE ASISTIRON AND THE COMPTES OUE ASISTIRON AND THE C                                                                                                    | C'I COMITES QUE ASISTIIRON                                                                                                    | Personal DL MARANA DL CHART AND AND DL CHART AND AND AND AND AND AND AND AND AND AND                                                                                                    | Descent DE MARINA DE COMPE<br>For access relagiantes regimentes                                                                                                    | (2) INTEGRANTER DEL COMITÉ QUE ASISTEIRON                                                                                                    |                                     |
| C'I COMITES QUE AMISTIERON                                                                                                    | C'I COMITES QUE ANISTIERON                                                                                                    | For automoti integrative registration                                                                                                    | For automas integranted regularization                                                                                                    | Presente Die Mittelsweit Die Challer Berleher Berleher B                                                                                                    |                                     |
|                                                                                                    |                                                                                                    |                                                                                                    |                                                                                                    |                                                                                                    |                                     |
| C'I COMPTES QUE ARISTITIRON                                                                                                    | C) COMPTES QUE ANSTILICON  INVESTI DURINE  INVESTI DURINE INVESTI DURINE INVESTI DURINE INVES |                                                                                                    |                                                                                                    | Nor excensive transportant registrated or                                                                                                    |                                     |

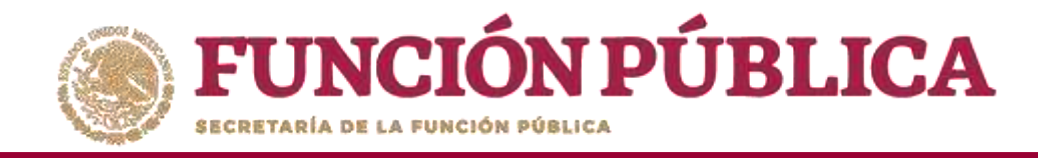

En la sección Integrantes del Comité que Asistieron, automáticamente se despliega el o los Nombres del o los Integrantes del Comité vinculado a la reunión.

Indique para cada integrante de Comité sí asistió o no a la reunión y si firmó o no la minuta.

| Comittes   | Registrar Reunio                                                                 | nes                                                                           |                            |                       |                                                                                                    |        | 🗑 Guardar   | ~ Can |
|------------|----------------------------------------------------------------------------------|-------------------------------------------------------------------------------|----------------------------|-----------------------|----------------------------------------------------------------------------------------------------|--------|-------------|-------|
| Asistentes | Datos de la Reun                                                                 | ión Minuta                                                                    |                            |                       |                                                                                                    |        |             |       |
| (*) FUNCI  | IONARIOS QUE /                                                                   | ASISTIERON:                                                                   | [                          | Nuevo                 |                                                                                                    |        |             |       |
|            | INSTANCIA                                                                        | RESPONSABL                                                                    | E:                         | CARGO                 | minuta Firmada                                                                                             |        |             |       |
| Ejecutora  | Estatal                                                                          | OSCAR HERRERA                                                                 |                            | SUBDIRECTOR           | SI                                                                                                    | ð      |             |       |
| BENEFICI   | NOMBRE DEL BENE                                                                  | FILERON:                                                                      | N                          | Atlantina Emiliana    |                                                                                                    |        |             |       |
| BENEFICI   | ARIOS QUE ASIS                                                                   | TIERON:                                                                       | N                          | Jevo                  |                                                                                                    |        |             |       |
|            | NOMBRE OF BENT                                                                   | FICIARIO                                                                      |                            | Addamenta Estavator   |                                                                                                    |        |             |       |
|            |                                                                                  |                                                                               |                            | THURSE MC COSMALIN    |                                                                                                    |        |             |       |
| DIEGO LOPE | EZ.                                                                              |                                                                               | 501.                       | - PULING BY ELEMONDAY | <b>a</b>                                                                                                   |        |             |       |
| DIEGO LOPE | ez<br>Tes que asistie                                                            | RON:                                                                          | Agrega                     | MING IA EROMAN        | 8                                                                                                    |        |             |       |
| (*) Comp   | ez<br>Tes que asistie                                                            | RON:<br>NOMBRE COMITÉ                                                         | Agrega                     |                       | CLAVE COMITÉ                                                                                               |        |             |       |
| CONTRACTOR | ez<br>Tes que asistie<br>Aloressociales                                          | RON:<br>Nomere comité                                                         | Agrega                     |                       | CLAVE COMITE<br>2016-20-C050000-0001-09-005-0001-17                                                        | Đ      |             |       |
| (*) COMP   | EZ<br>TES QUE ASISTIE<br>ALORESSOCIALES<br>FRANTES DEL CC                        | RON:<br>NOMERE COMITE<br>DMITE QUE ASISTIE                                    | Agrege<br>RON:<br>COMITE   |                       | CLAVE COMITE<br>2016-20-0950000-0001-09-005-0001-1/                                                        | - MINU | ITA FIRMADA |       |
| (*) COMIT  | EZ<br>TES QUE ASISTIE<br>ALORESSOCIALES<br>FRANTES DEL CCC<br>25 GONZALEZ LEDEZN | RON:<br>NOMERE COMITE<br>DMITE QUE ASISTIE<br>NOMERE DEL INTEGRANTE DEI<br>16 | Agrege<br>RON:<br>L.COMITE |                       | CLAVE COMITE<br>2016-20-C 950000-0001-09-005-0001-1/<br>2016-20-C 950000-0001-09-005-0001-1/<br>Seleccione | MINU   | ita Firmada |       |

\*Nota: para los integrantes que no asistieron a la reunión, en el apartado de Minuta firmada se debe seleccionar la opción No.

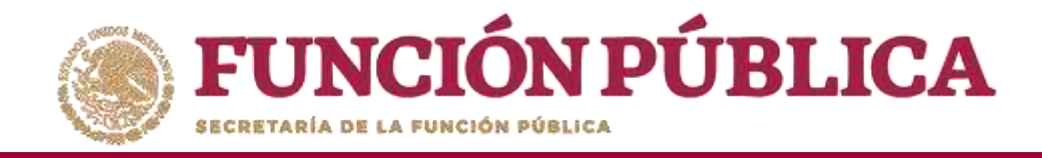

En la pestaña Datos de la Reunión, registre los datos de la reunión, el motivo de la reunión, los temas tratados en la reunión y los acuerdos alcanzados.

**Nota:** en la sección *Acuerdos*, los nombres que se despliegan en el campo *Responsable del Acuerdo* corresponden a los *Beneficiarios, Funcionarios e Integrantes de Comité* que asistieron a la reunión.

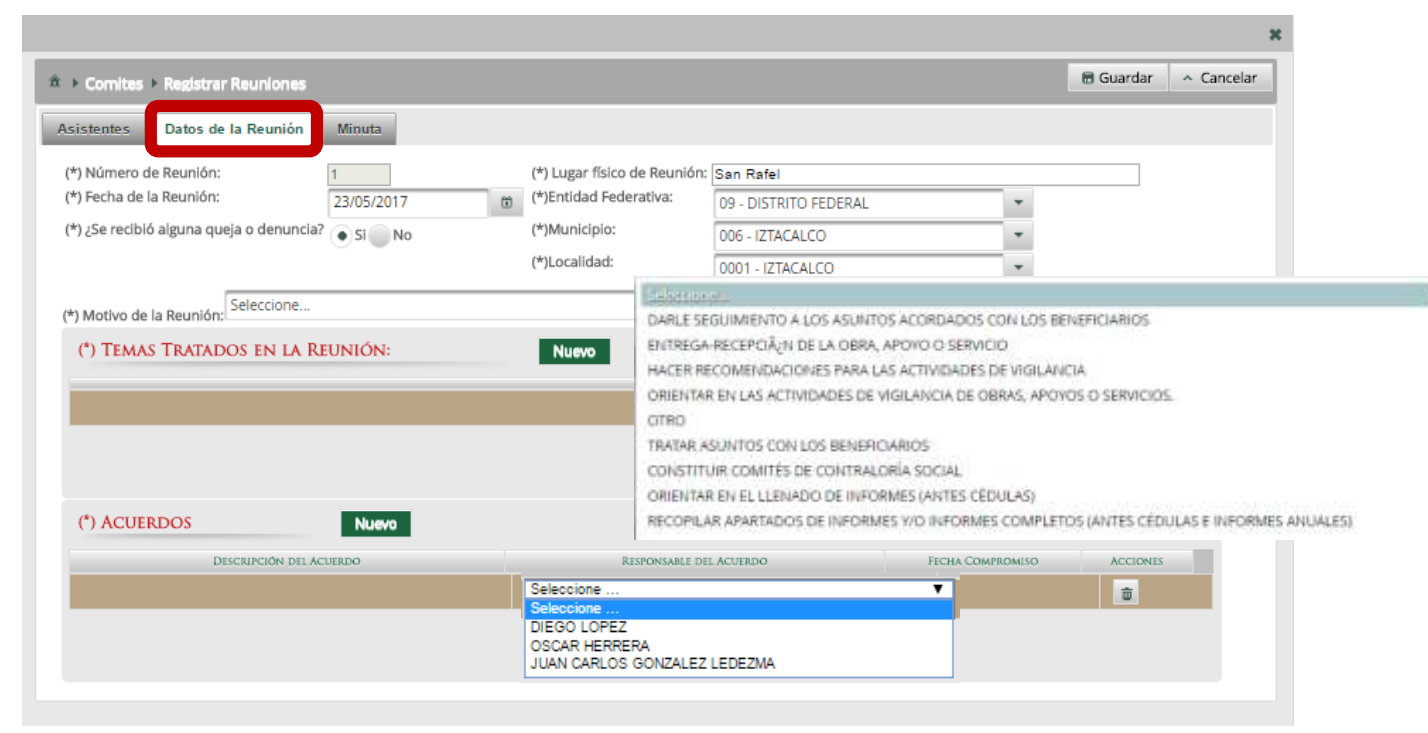

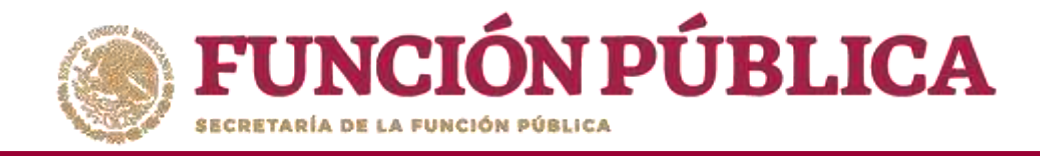

En la sección *Minuta*, se hace clic en el ícono *Seleccionar Archivo a Transferir* para adjuntar la minuta de la reunión que se esta registrando.

|                                |                                  |           | ж          |
|--------------------------------|----------------------------------|-----------|------------|
|                                |                                  | 🖥 Guardar | ^ Cancelar |
| Asistentes Datos de la Reunión | Minuta                           |           |            |
| (*) Minuta                     | Seleccionar Archivo a Transferir |           |            |
|                                | Ningún archivo seleccionado      |           |            |

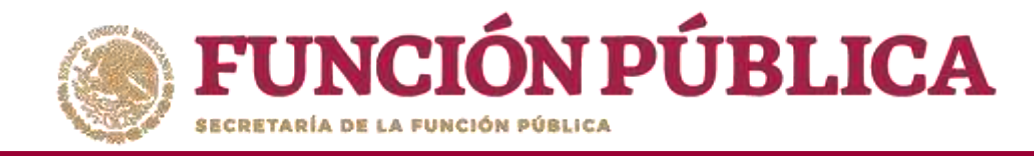

Localice y seleccione el archivo que va a adjuntar y presione Abrir.

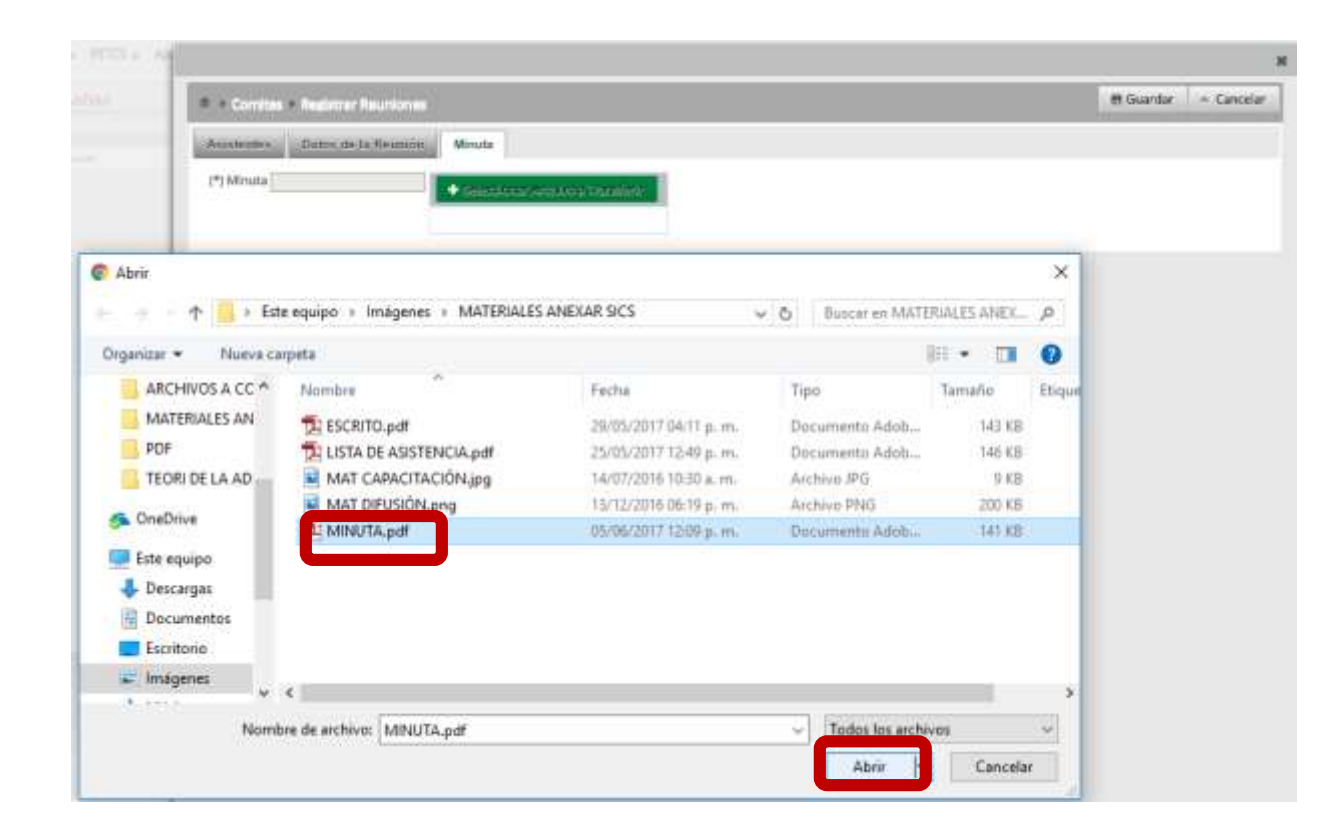

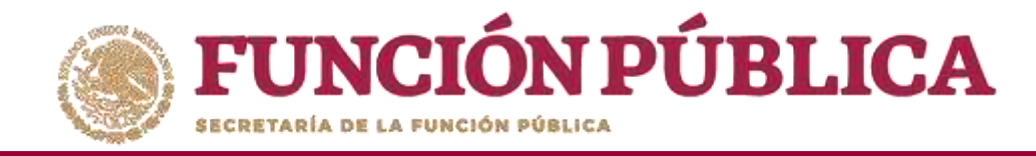

Una vez que haya adjuntado la minuta, haga clic en *Guardar*.

|                                |                                                    | ×                    |
|--------------------------------|----------------------------------------------------|----------------------|
|                                |                                                    | 🗟 Guardar 🔷 Cancelar |
| Asistentes Datos de la Reunión | Minuta                                             | Guardar              |
| (*) Minuta MINUTA.pdf          | Seleccionar Archivo a Transferir Consultar Archivo |                      |

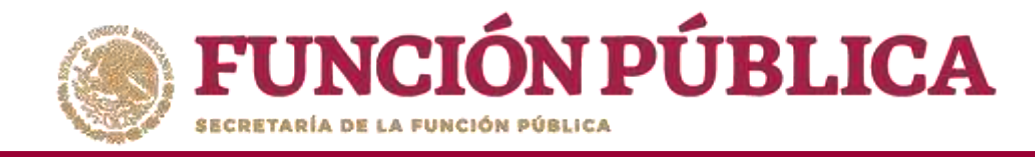

# PROCESO 17: CAMBIO DE CONTRASEÑA

## Módulo: Administración

**Funcionalidad:** cambiar la contraseña para ingresar al Sistema Informático de Contraloría Social.

Para realizar el cambio, seleccione Administración y haga clic en Cambiar password.

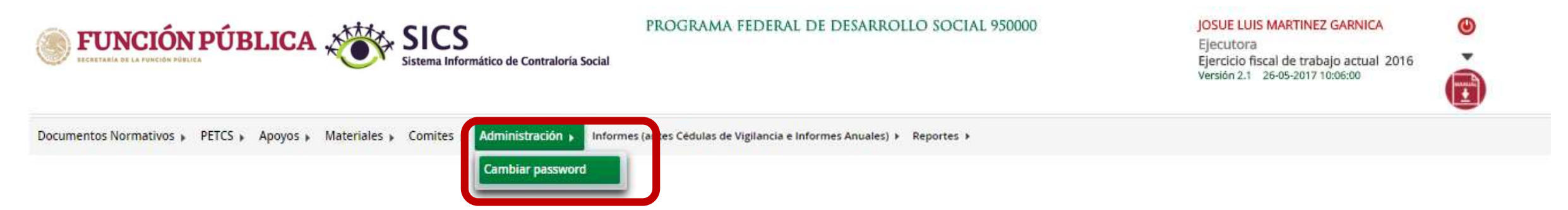

\*Nota: Cuando un usuario registrado tiene asignaciones previas en otro programa federal, no se deberá cambiar la contraseña; sólo podrá hacer el cambio la Instancia Normativa que registró inicialmente al usuario.

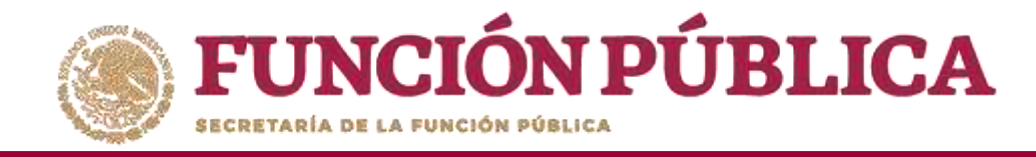

Cuando haya capturado la nueva contraseña, haga clic en Actualizar.

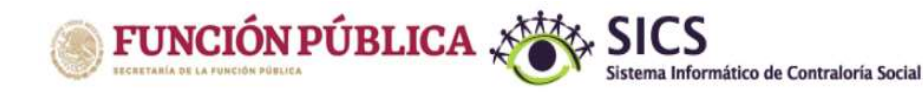

### PROGRAMA FEDERAL DE DESARROLLO SOCIAL 950000

#### JOSUE LUIS MARTINEZ GARNICA

Ejecutora Ejercicio fiscal de trabajo actual 2016 Versión 2.1 26-05-2017 10:06:00

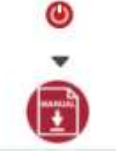

Documentos Normativos > PETCS > Apoyos > Materiales > Comites > Administración > Informes (antes Cédulas de Vigilancia e Informes Anuales) > Reportes >

Administración > Cambiar password

| (*)Contraseña nueva          | <br>1 |
|------------------------------|-------|
| (*)Confirma Contraseña nueva | <br>1 |

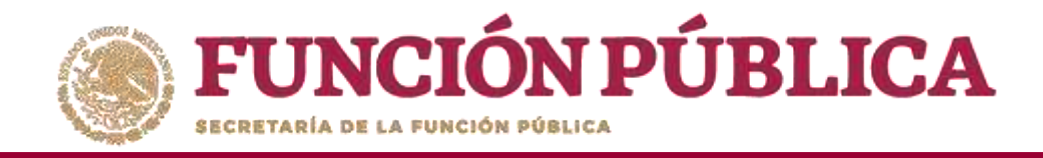

# •INFORMES (ANTES CÉDULAS DE VIGILANCIA E INFORMES ANUALES)

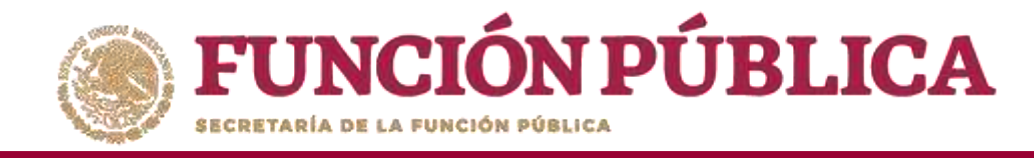

### Módulo: Informes (antes Cédulas de Vigilancia e Informes Anuales)

**Funcionalidad:** registrar, consultar y administrar en el sistema las repuestas proporcionadas por los Comités de Contraloría Social en los apartados de informe y/o informes completos.

El modulo de **Informes (antes Cédulas de Vigilancia e Informes Anuales** esta integrado por tres submódulos: Captura de Apartados de Informe y/o Informe Completo (antes Cédulas e Informe Anual), Consultar Informes (antes Cédulas de Vigilancia) y Administrar Respuestas.

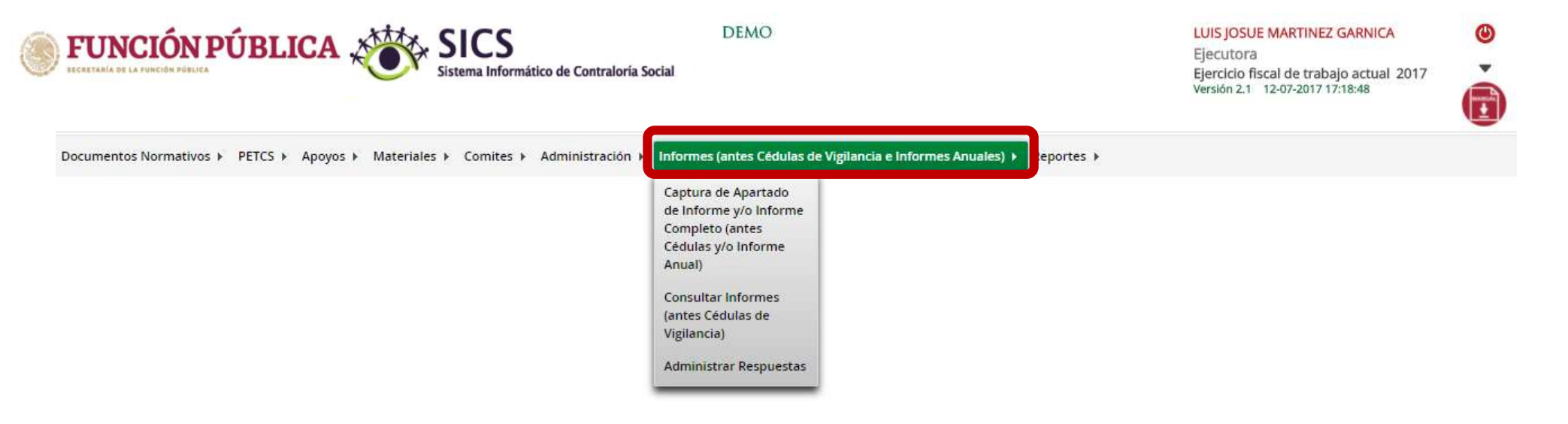

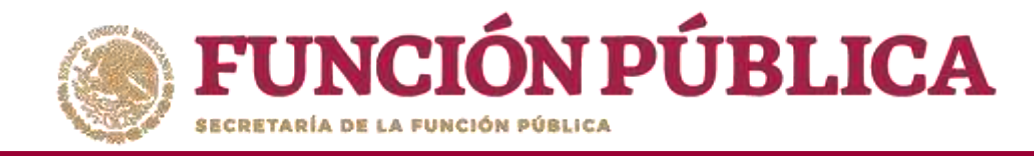

## **PROCESO 18: REGISTRO DE RESPUESTAS DE INFORMES**

### Módulo: Informes (antes Cédulas de Vigilancia e Informes Anuales)

Para iniciar el registro de la información, seleccione el módulo Informes (antes Cédulas de Vigilancia e Informes Anuales), y haga clic en el submódulo Captura de Apartados de Informe y/o Informe Completo (antes Cédulas e Informe Anual).

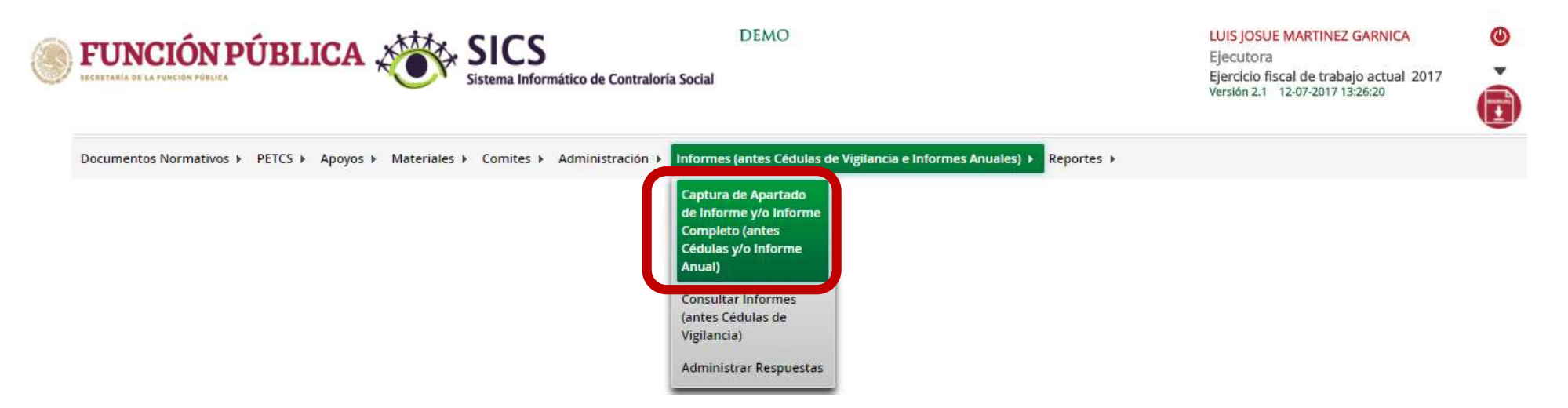

**Nota:** para 2019 el informe con las preguntas transversales registrado por la SFP se encuentra en la opción de *Apartado de Informe (antes Cédulas de Vigilancia),* informe completo. 147

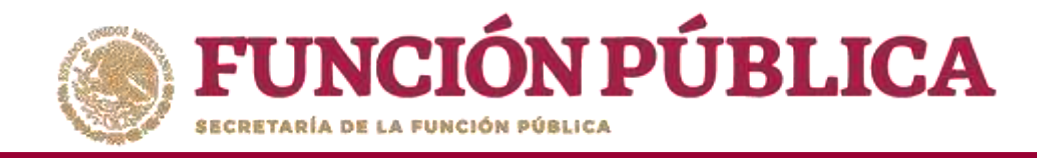

En la siguiente pantalla podrá registrar las respuestas de los apartados de informe y/o informe completo por Comité.

| <b>FUNCIÓN PÚBLICA</b>                        | DEMO                  |                                        |                                   |                             | LUIS JOSUE MARTINEZ GARNICA<br>Ejecutora<br>Ejercicio fiscal de trabajo actual 2017<br>Versión 2.1 12-07-2017 13:26:20 | 0<br>•             |  |
|-----------------------------------------------|-----------------------|----------------------------------------|-----------------------------------|-----------------------------|----------------------------------------------------------------------------------------------------|--------------------|--|
| Documentos Normativos ► PETCS ► Apoyos ► Mate | riales ► Comites ► Ac | ministración ⊁ Informes (antes Cédulas | de Vigilancia e Informes Anuales) | ▶ R <mark>ep</mark> ortes ▶ |                                                                                                    |                    |  |
| Nombre del comité<br>Informe (antes Cédula):  | Seleccione            | Apartado de Informe (antes Cédula      | a): Seleccione ¥                  | Ejercicio Fiscal:           | 2017                                                                                                    | Obtener Formulario |  |

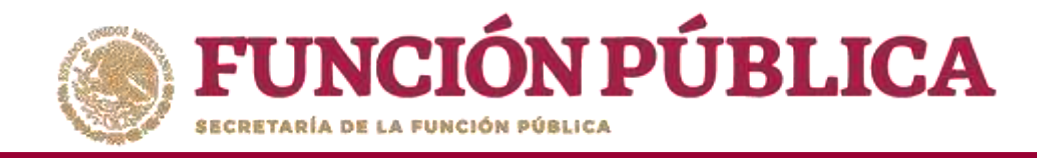

Para registrar las respuestas de los apartados de informe y/o informe completo, despliegue las opciones del campo *Nombre del Comité*, seleccionando el Comité correspondiente.

| ECRETARÍA DE LA FUNCIÓN PÚBLICA                                                                   | DEMO                                                              | LUIS JOSUE MARTINEZ GARNICA<br>Ejecutora<br>Ejercicio fiscal de trabajo actual 2017<br>Versión 2.1 12-07-2017 13:26:20 |
|---------------------------------------------------------------------------------------------------|-------------------------------------------------------------------|----------------------------------------------------------------------------------------------------|
| Documentos Normativos ► PETCS ► Apoyos ► Materiales ► Comites ► Administración ► Infor            | nes (antes Cédulas de Vigilancia e Informes Anuales) 🕨 Reportes 🕨 |                                                                                                    |
| Nombre del comité<br>Informe (antes Cédula): Seleccione<br>LOS CONTRALORES SOCIALES partado de In | forme (antes Cédula): Seleccione▼ Ejercicio Fiscal: 2017          | Obtener Formulario                                                                                                    |

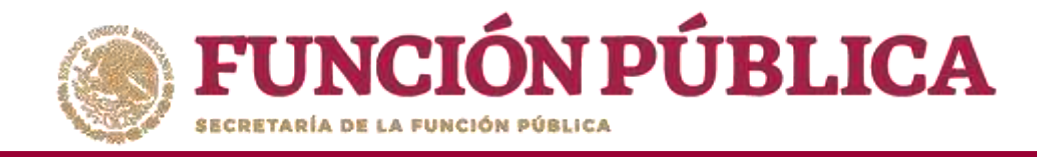

Posteriormente, despliegue las opciones del campo *Informe (antes Cédula),* y seleccione el Apartado de Informe (antes Cedula de Vigilancia).

| UNCIÓN PÚ<br>Istania de la función pública | ÚBLICA                                       | SICS DEMO LUIS JOSUE MARTINEZ GARNICA<br>Sistema Informático de Contraloría Social Ejecutora Ejercicio fiscal de trabajo actual 2017<br>Versión 2.1 12-07-2017 13:26:20                                                                                           | • |
|--------------------------------------------|----------------------------------------------|----------------------------------------------------------------------------------------------------|---|
| ocumentos Normativos 🕨                     | PETCS > Apoyos > Mater                       | iales 🕨 Comites 🕨 Administración 🕨 Informes (antes Cédulas de Vigilancia e Informes Anuales) 🕨 Reportes 🕨                                                                                                    |   |
|                                            | Nombre del comité<br>Informe (antes Cédula): | LOS CONTRALORES SC ▼         Seleccione       ▼         Apartado de Informe (antes Cédula):       Seleccione       ▼         Ejercicio Fiscal:       2017         Obtaner Formulario         Apartado de Informe (antes Cédula de Vigilancia)         Desercioned |   |
| Nombre del comité                          | LOS CONTRALORES<br>SOCIALES                  | Desestimado (antes informe Antual)                                                                                                    |   |
| Nombre del Programa                        | DEMO                                         |                                                                                                    |   |
| Entidad Federativa                         | DISTRITO FEDERAL                             |                                                                                                    |   |
| Municipio                                  | IZTACALCO                                    |                                                                                                    |   |
| Localidad                                  | IZTACALCO                                    |                                                                                                    |   |
| Nombre del proyecto                        | VIGILANCIA EN LA ENTREGA<br>DE APOYOS        |                                                                                                    |   |
| Hombres que integran<br>el comité          | 1                                            |                                                                                                    |   |
| Mujeres que integran<br>el comité          | 0                                            |                                                                                                    |   |

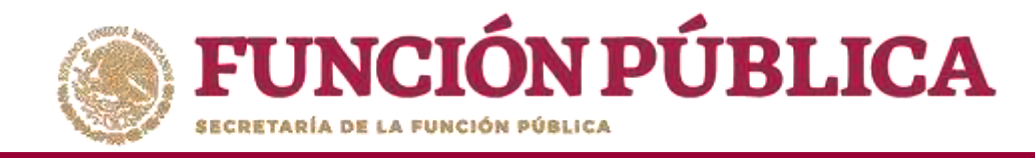

**Nota:** si se selecciona la opción Desestimado (antes Informe Anual), se deshabilitara el registro de información.

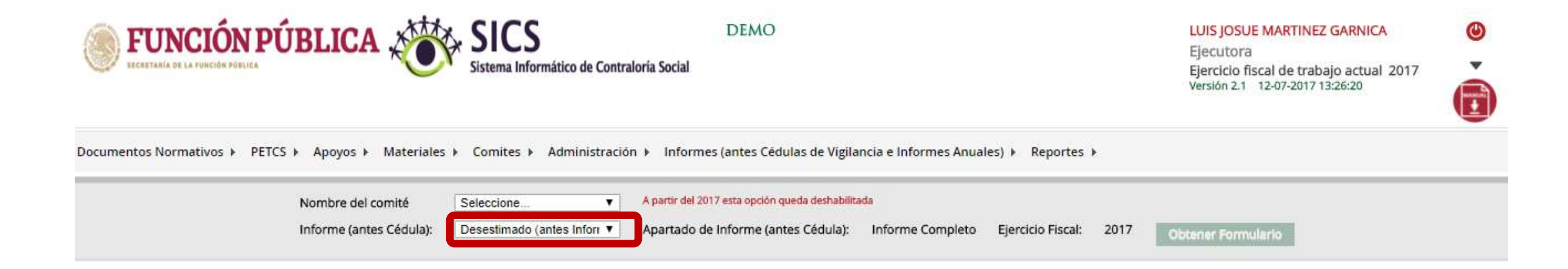

![](_page_19_Picture_0.jpeg)

Despliegue las opciones del campo Apartado de Informe (antes Cédulas), y seleccione el apartado correspondiente.

| FUNCIÓN                           | PÚBLICA 🎺                             | SICS<br>Sistema Informático de Co | DEMO<br>ntraloría Social               |                                                                              |                   |      | LUIS JOSUE MARTINEZ GARNICA<br>Ejecutora<br>Ejercicio fiscal de trabajo actual 2017<br>Versión 2.1 12-07-2017 13:26:20 | o<br>• |
|-----------------------------------|---------------------------------------|-----------------------------------|----------------------------------------|------------------------------------------------------------------------------|-------------------|------|----------------------------------------------------------------------------------------------------|--------|
| Documentos Normativos 🕨           | PETCS ► Apoyos ► Mate                 | LOS CONTRALORES SC V              | tracion ႃ Informes (antes Cédulas de \ | Vigilancia e Informes Anuales) ▶                                             | Reportes 🕨        |      |                                                                                                    |        |
|                                   | Informe (antes Cédula):               | Apartado de Informe (ante ▼       | Apartado de Informe (antes Cédula):    | Seleccione  V Seleccione Final (antes Obra) Informe Completo (antes Servicio | Ejercicio Fiscal: | 2017 | Obtener Formulario                                                                                                    |        |
| Nombre del comité                 | LOS CONTRALORES<br>SOCIALES           |                                   |                                        | Inicial (antes Apoyo)<br>Intermedio (antes Mixta)                            |                   |      |                                                                                                    |        |
| Nombre del Programa               | DEMO                                  |                                   |                                        |                                                                              |                   |      |                                                                                                    |        |
| Entidad Federativa                | DISTRITO FEDERAL                      |                                   |                                        |                                                                              |                   |      |                                                                                                    |        |
| Municipio                         | IZTACALCO                             |                                   |                                        |                                                                              |                   |      |                                                                                                    |        |
| Localidad                         | IZTACALCO                             |                                   |                                        |                                                                              |                   |      |                                                                                                    |        |
| Nombre del proyecto               | VIGILANCIA EN LA ENTREGA<br>DE APOYOS |                                   |                                        |                                                                              |                   |      |                                                                                                    |        |
| Hombres que integran<br>el comité | 1                                     |                                   |                                        |                                                                              |                   |      |                                                                                                    |        |
| Mujeres que integran<br>el comité | 0                                     |                                   |                                        |                                                                              |                   |      |                                                                                                    |        |

![](_page_20_Picture_0.jpeg)

Haga clic en *Obtener Formulario*, para visualizar las preguntas registradas por la Secretaría de la Función Publica y por la Instancia Normativa.

| <b>FUNCIÓ</b><br>ECCRETARÍA DE LA FUNCIÓN PO                                                                                                    | LUIS JOSUE MARTINEZ GARNICA<br>Ejecutora<br>Ejercicio fiscal de trabajo actual 2017<br>Versión 2.1 12-07-2017 13:26:20 | •                           |                                     |                       |   |                   |      |                    |  |  |  |  |  |
|----------------------------------------------------------------------------------------------------|----------------------------------------------------------------------------------------------------|-----------------------------|-------------------------------------|-----------------------|---|-------------------|------|--------------------|--|--|--|--|--|
| Documentos Normativos → PETCS → Apoyos → Materiales → Comites → Administración → Informes (antes Cédulas de Vigilancia e Informes Anuales) → Reportes → |                                                                                                    |                             |                                     |                       |   |                   |      |                    |  |  |  |  |  |
|                                                                                                    | Nombre del comité                                                                                                    | LOS CONTRALORES SC V        |                                     |                       |   |                   |      |                    |  |  |  |  |  |
|                                                                                                    | Informe (antes Cédula):                                                                                                | Apartado de Informe (ant∈ ▼ | Apartado de Informe (antes Cédula): | Inicial (antes Apoyo) | ۲ | Ejercicio Fiscal: | 2017 | Obtener Formulario |  |  |  |  |  |
| Nombre del comité                                                                                                    | LOS CONTRALORES<br>SOCIALES                                                                                            |                             |                                     |                       |   |                   |      |                    |  |  |  |  |  |
| Nombre del Programa                                                                                                    | DEMO                                                                                                    |                             |                                     |                       |   |                   |      |                    |  |  |  |  |  |
| Entidad Federativa                                                                                                    | DISTRITO FEDERAL                                                                                                    |                             |                                     |                       |   |                   |      |                    |  |  |  |  |  |
| Municipio                                                                                                    | IZTACALCO                                                                                                    |                             |                                     |                       |   |                   |      |                    |  |  |  |  |  |
| Localidad                                                                                                    | IZTACALCO                                                                                                    |                             |                                     |                       |   |                   |      |                    |  |  |  |  |  |
| Nombre del proyecto                                                                                                    | VIGILANCIA EN LA ENTREGA<br>DE APOYOS                                                                                  |                             |                                     |                       |   |                   |      |                    |  |  |  |  |  |
| Hombres que integran<br>el comité                                                                                                    | 1                                                                                                    |                             |                                     |                       |   |                   |      |                    |  |  |  |  |  |
| Mujeres que integran<br>el comité                                                                                                    | 0                                                                                                    |                             |                                     |                       |   |                   |      |                    |  |  |  |  |  |

![](_page_21_Picture_0.jpeg)

Nota: El modelo de informe proporcionado por la SFP contiene cada opción de respuesta marcada con un número, es importante que al registrar las respuestas se anote el número correspondiente.

En caso de respuestas con más de una opción, cada respuesta deberá ser separada con una coma (,) FUNCIÓN PÚBLICA

DEMO

|                                 | Nombre del comité<br>informe (antes Cédula): | LOS CONTRALORES SI V<br>Apartado de Informe (ant V<br>Apartado de Informe (antes Cédula): Inc                                                                                                    | isi (antes Apoyo) 🔻 Ejercicio Fiscali: 2017 Onterer Frinzelleri | 2 |
|---------------------------------|----------------------------------------------|----------------------------------------------------------------------------------------------------|-----------------------------------------------------------------|---|
| ombre del comité                | LOS CONTRALORES SOCIALES                     |                                                                                                    | PRODUITAL DE LA 117                                             |   |
| ombre del Programa              | DEMO 1                                       | NO. DE REGISTRO DEL COMITÉ DE CONTRALORÍA SOCIAL:                                                                                                    |                                                                 |   |
| ntidad Federativa               | DISTRITO FEDERAL 2                           | NOMBRE DE LA OBRA, APOYO O SERVICIO VIGILADO:                                                                                                    |                                                                 |   |
| calidad                         | IZTACALCO                                    | FECHA DE LLENADO                                                                                                    |                                                                 |   |
| ambre del proyecto              | VIGILANCIA EN LA ENTREGA DE 4                | PERIODO DE LA EJECUCIÓN O ENTREGA DEL BENEFICIO:                                                                                                    |                                                                 |   |
| ombrex que integran el<br>omité | 1 5                                          | CLAVE DE LA ENTIDAD FEDERATIVA:                                                                                                    |                                                                 |   |
| lujeres que integran el         | 0 6                                          | CLAVE DEL MUNICIPIO O ALCALDÍA:                                                                                                    |                                                                 |   |
| arrite                          | 7                                            | CLAVE DE LA LOCALIDAD:                                                                                                    |                                                                 |   |
|                                 | *                                            | 1. ¿DE ACUERDO CON LA INFORMACIÓN PROPORCIONADA POR LOS<br>SERVIDORES PÓBLICOS DEL PROGRAMA, CONSIDERAN QUE LA LOCALIDAD,<br>LA COMUNIDAD O LAS PERSONAS BENEFICIARIOS (AS)?<br>REQUISITOS PARA SER BENEFICIARIOS (AS)? | (0-1)                                                           |   |
|                                 | 9                                            | 2. ¿EN LA ELECCIÓN DE INTEGRANTES DE LOS COMITÉS, TIENEN LA MISMA<br>POSIBILIDAD DE SER ELECTOS HOMBRES Y MUJERES?                                                                                                    | (0-1)                                                           |   |
|                                 | 10                                           | 3. ¿EL PROGRAMA BENEFICIA EN UN MARCO DE IGUALDAD A HOMBRES Y<br>MUJERES?                                                                                                    | (0-1)                                                           |   |
|                                 | 11                                           | NOMBRE Y FIRMA DEL SERVIDOR PÚBLICO QUE RECIBE ESTE INFORME                                                                                                    |                                                                 | 2 |
|                                 | 12                                           | NOMBRE Y FIRMA DEL (LA) INTEGRANTE DEL COMITÉ                                                                                                    |                                                                 |   |

LUIS JOSUE MARTINEZ GARNICA

0